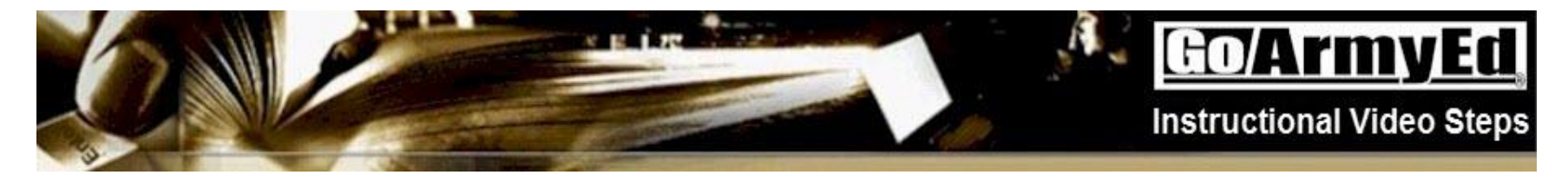

## **Course Planner Overview**

The document of the instructional video provides a high level Course Planner Overview.

| Step |                                                                           | Screenshot                                    |
|------|---------------------------------------------------------------------------|-----------------------------------------------|
| 1.   | Welcome to this video overview of the GoArmyEd Course Planner.            |                                               |
|      | If at anytime you need to stop the video, please select the pause button. | <b>GOATMYEG</b><br>Course Planner<br>Overview |

|    | 2 NO CONTRACTOR                                                                                                    | GO/ArmyEC<br>Instructional Video Steps                                                                                                    |
|----|----------------------------------------------------------------------------------------------------|----------------------------------------------------------------------------------------------------|
| 2. | <ul> <li>This video covers the following important topics:</li> <li>What is Course Planner?</li> <li>Why is Course Planner required?</li> <li>What do I need from my school to complete the Course Planner?</li> <li>Where can I get help completing my Course Planner?</li> </ul>                                   | What is Course Planner?       Why is Course Planner required?       What do I need for may school oc omplete course Planner?         Where can I get Name?       Mer on get no get no ge |
| 3. | <ul> <li>How long will it take to complete and gain approval for my Course Planner?</li> <li>What are the basic steps I need to complete the Course Planner?</li> </ul> What is Course Planner?                                                                                                    |                                                                                                    |
|    | <ul> <li>A planning tool that enables students to identify the courses they plan to take to complete their degree.</li> <li>Courses added to the Course Planner must fulfill a requirement identified in an official student agreement/documented degree plan issued to the student by their home school.</li> </ul> | What is Course<br>Planner?                                                                                                    |
|    | <ul> <li>The Course Planner Smart link will appear on<br/>your GoArmyEd homepage</li> </ul>                                                                                                    |                                                                                                    |

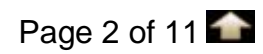

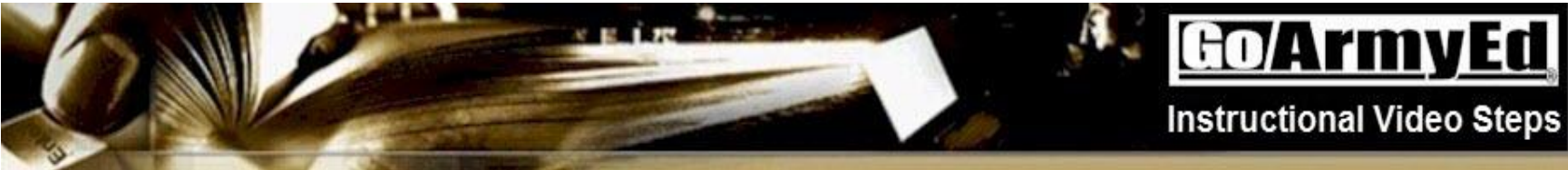

|  | GOArmyEd                                                                                                    |  |
|--|----------------------------------------------------------------------------------------------------|--|
|  |                                                                                                    |  |
|  | Excellent Indexembles                                                                                                    |  |
|  | Empl Dr.     059464903     Samuel Assessed Baseline       BMR     -6093     Hanaretinia Cantana       Bases     Bagar, Small     Hanaretinia Cantana       Bases     Bagar, Small     Hanaretinia       Bases     Bagar, Small     Hanaretinia       Parlament     Bagar, Small     Hanaretinia       Parlament     Bagar, Small     Hanaretinia       Company     Hanaretinia     Hanaretinia       Company     Hanaretinia     Hanaretinia       Company     Hanaretinia     Hanaretinia                                                                                                    |  |
|  | Shiderif Aparametel / Discussed at Degree Plan                                                                                                    |  |
|  | Enercible / Starts Theoded in Octobule     Option Research / Starts / Starts / |  |
|  | Add marries to Researce sizing 2000 CO                                                                                                    |  |
|  | Male Town (Control Town Control Town 100)                                                                                                    |  |
|  | Conference and Maximum Government Access 201 Accessing 11                                                                                                    |  |
|  | Approval Sciences MATH 200 Sets Cal                                                                                                    |  |
|  | Emil Approval University MIST 200 UK to 1877                                                                                                    |  |
|  | Pandag Version Covering POLS 100 Desits Fullics                                                                                                    |  |
|  | Twee Approval University BDDs 1992 Bullety                                                                                                    |  |
|  | Smart Links Course Planner Request TA                                                                                                    |  |
|  | Withdraw from a Class On-Duty Courses                                                                                                    |  |
|  | Recoupment-Information My Education Record                                                                                                    |  |
|  | Student Agreement/Degree Progress Reports     Other Links  My Smart Links [Edit] You may select additional Smart Links. Select the "Edit" link to personalize your Smart Links.                                                                                                    |  |
|  | My Education Center Army Personnel Testing Class Enrollment Guide (PDF Version)                                                                                                    |  |
|  |                                                                                                    |  |

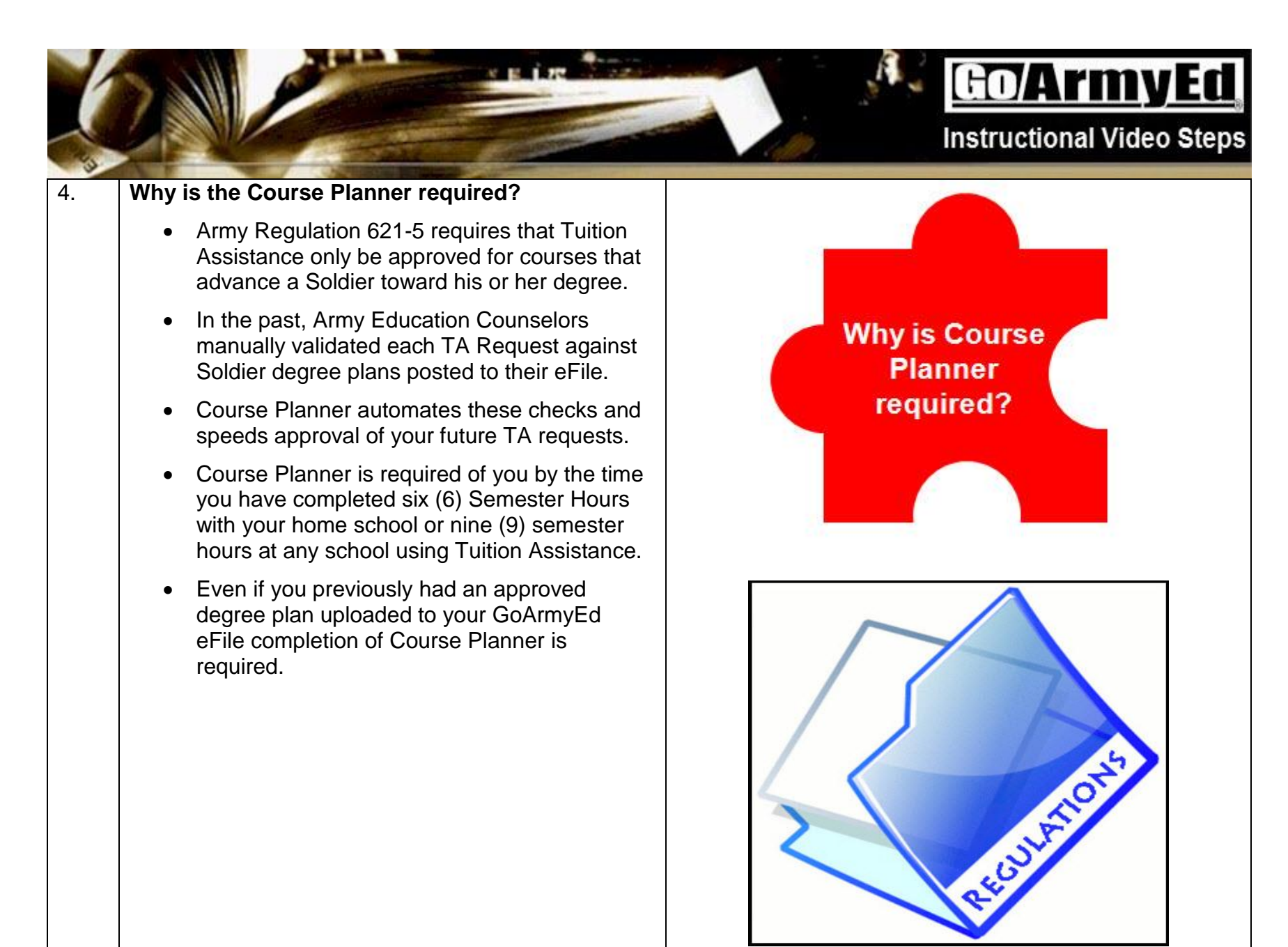

**GO/ArmyEd** Instructional Video Steps What do I need from my school to complete the 5. **Course Planner?**  Before you start your Course Planner you must first ensure you have a current official degree plan from your home school. You will What do I need be required to upload a copy of this student from my school agreement/documented degree plan to the to complete Course Planner if you do not already have an approved degree plan in your eFile. Course Planner? Your official degree plan MUST reflect the current degree you are pursuing at your home school including transfer credits, prior military GO/:1111/1-0 learning (if applicable) and ALL remaining courses you need to complete your degree. Contact your school advisor if you do not have Current Approved Degree Plan 6993 a complete degree plan from your school, as

they are *required* to provide this to you.

n Technology—N

Upload New Student Agreement / Degree

| K  |                                                                                                    | GO/ATIMYECI<br>Instructional Video Steps                    |
|----|----------------------------------------------------------------------------------------------------|-------------------------------------------------------------|
|    |                                                                                                    | <image/> <section-header></section-header>                  |
| 6. | <ul> <li>Where can I get help completing my Course Planner?</li> <li>Two Step-by-step Instruction guides are available via links on the Course Planner. Launch these training guides to follow Step-by-step Instructions on completing your Course Planner and, once approved, enrolling in a class using the Course Planner.</li> <li>Contact your school academic advisor if you do not understand the degree plan your school provided you.</li> </ul> | Where can I get<br>help completing<br>my Course<br>Planner? |

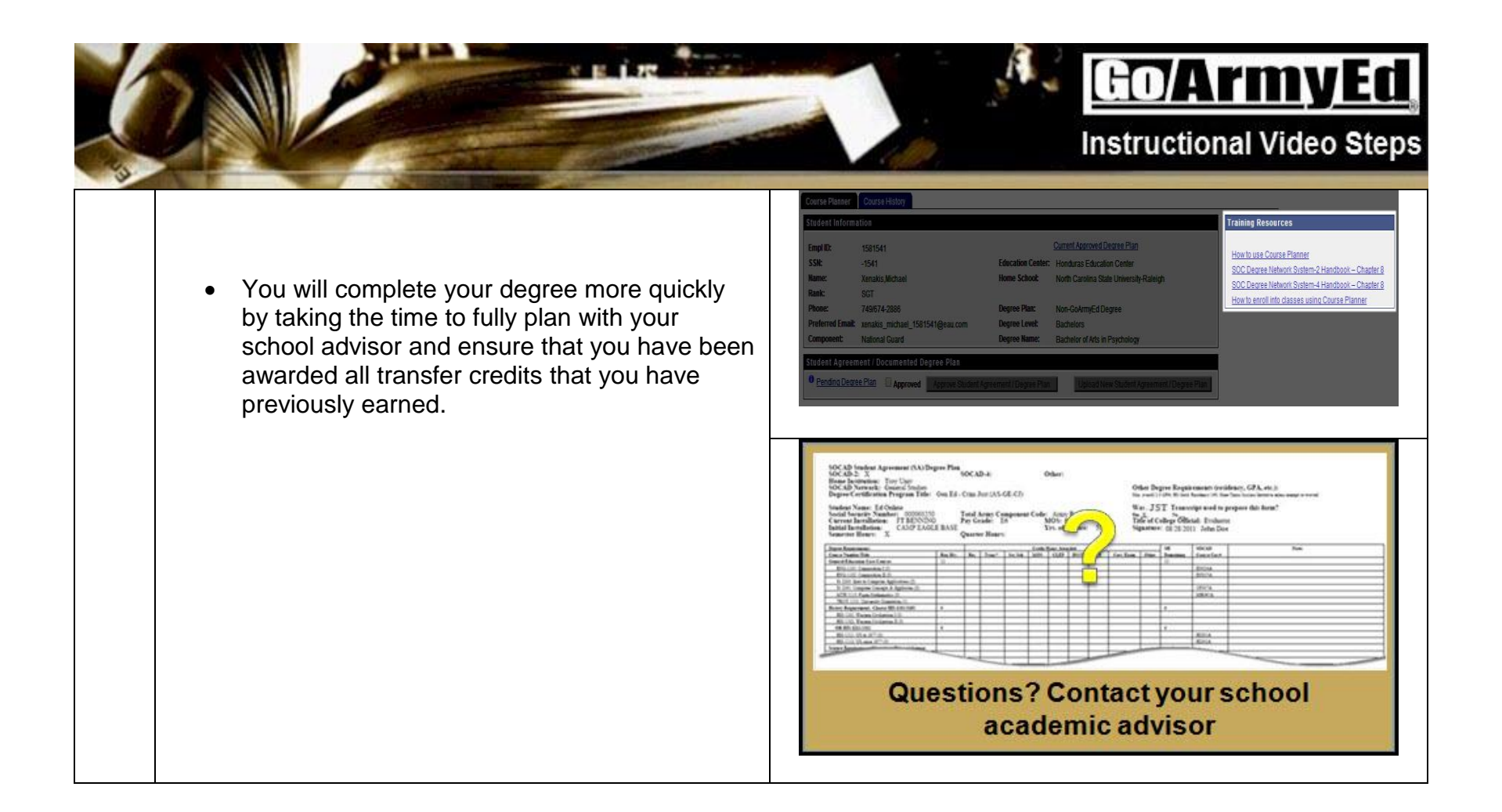

## <u>Go/ArmyEd</u>

## Instructional Video Steps

## 7. How long will it take to complete and gain approval for my Course Planner?

- If you have an official degree plan from your school, completing the Course Planner should take no more than 30 minutes.
- After you submit your Course Planner it will route to your school or Army Education Counselor for approval. Approval may take several days to process.
- Plan ahead! After completing six semester hours at your home school, you will not be able to request additional Tuition Assistance until your Course Planner is approved.
- If your Course Planner is approved including all courses you need attain your degree, you will not need to submit a Course Planner again for the remainder of your degree progress (unless you want to make modifications to your plan).

How long will it take to complete and gain approval for my Course Planner? GOArmyEd If you have an official degree plan the Course Planner takes 30 minutes to complete. Your Course Planner will be approved by your school or Army Education Counselor in a few days. If approved, you will not need to submit a Course Planner again

(unless you change your plan).

|    | 2 NUCLEAR CONTRACTOR                                                                                                    | GO/ArmyEC<br>Instructional Video Steps |
|----|----------------------------------------------------------------------------------------------------|----------------------------------------|
| 8. | What are the basic steps I need to complete the Course Planner?                                                                                                    |                                        |
|    | <ol> <li>Get an official Student Agreement /<br/>Documented Degree Plan from your school</li> </ol>                                                                                                    |                                        |
|    | <ol><li>Select the Course Planner Smart Link on your<br/>GoArmyEd homepage</li></ol>                                                                                                    | What are the basic steps to            |
|    | <ol> <li>The first step on your Course Planner is to<br/>upload your degree plan</li> </ol>                                                                                                    | completing<br>Course Planner?          |
|    | <ol> <li>Next enter the number of remaining units you<br/>need to graduate (this should be provided by<br/>your school on the degree plan)</li> </ol>                                                                                                    |                                        |
|    | <ol> <li>Select the "Select School" button to select<br/>the school from which you plan to take a<br/>course.</li> </ol>                                                                                                    |                                        |
|    | <ol> <li>If the course you wish to take has been<br/>uploaded to GoArmyEd by your school, you<br/>will be prompted to search for the course to<br/>add it to your Course Planner. If the school<br/>has not uploaded the course you need,<br/>manually enter the required course<br/>information.</li> </ol> |                                        |
|    | <ol> <li>Add courses required to complete your degree<br/>to your Course Planner.</li> </ol>                                                                                                    |                                        |
|    | 8. Submit your Course Planner for approval.                                                                                                    |                                        |

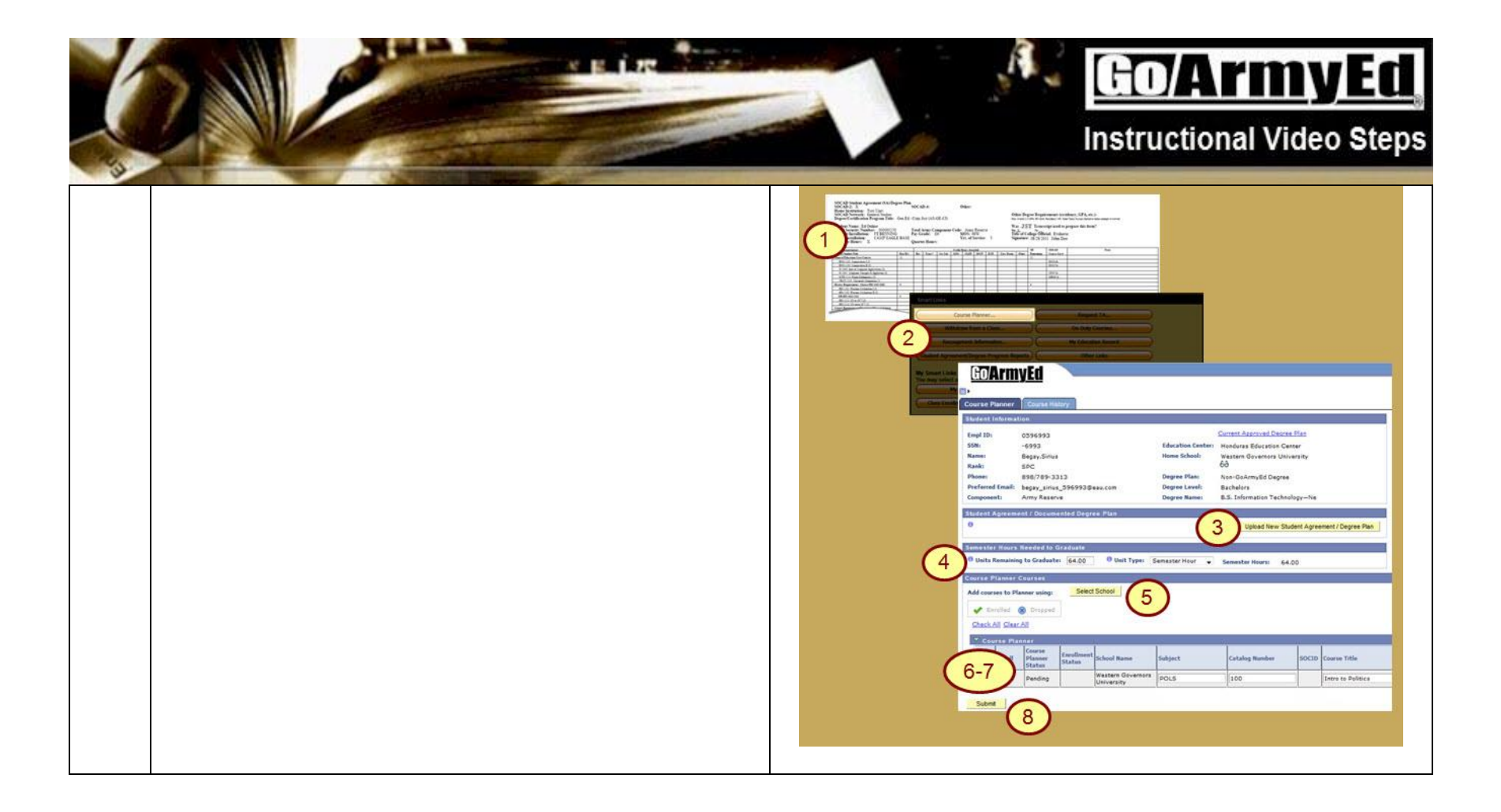

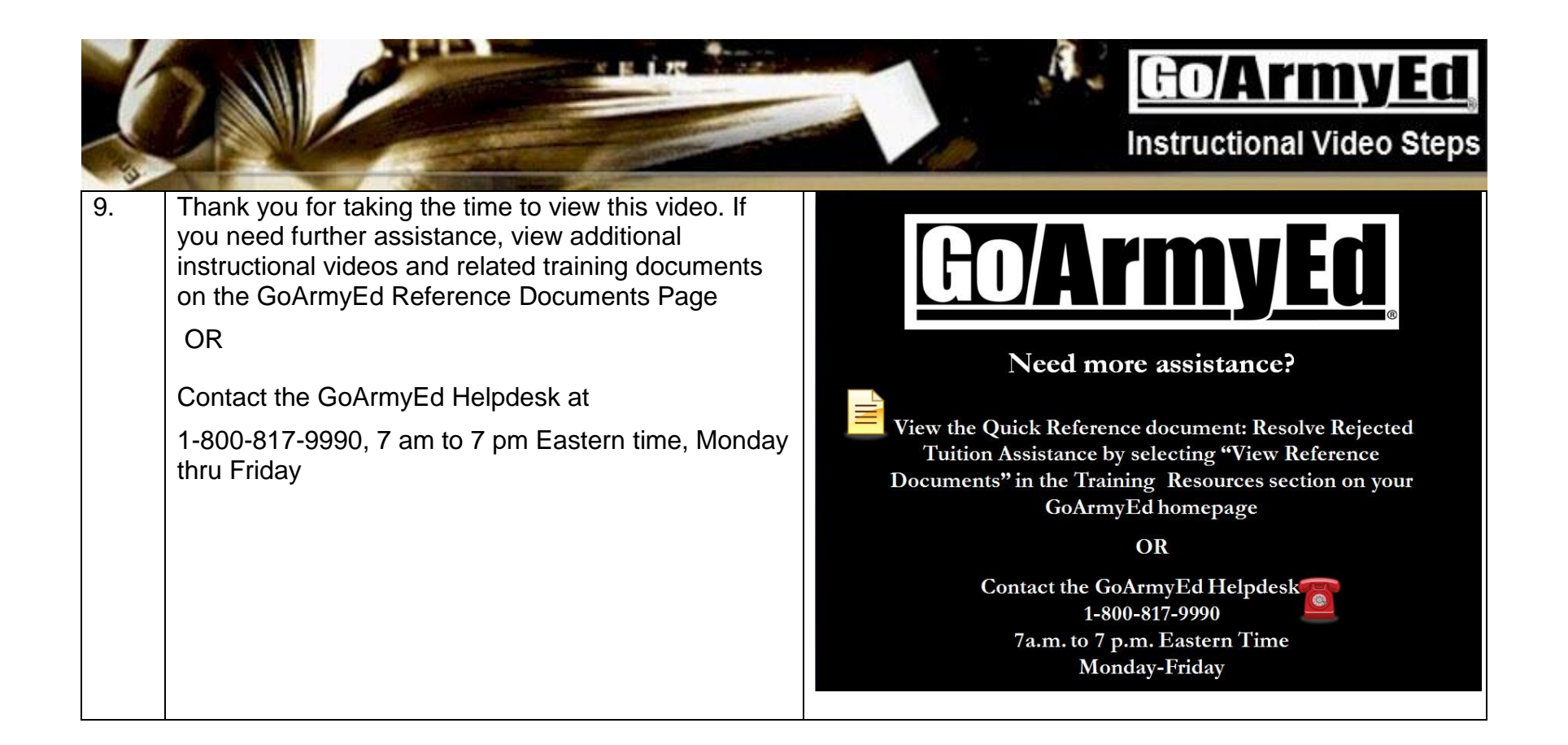